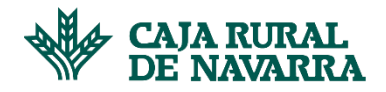

## MANUAL RACIMA- LA RIOJA

Para solicitar la Beca Sobresaliente en Caja Rural de Navarra es necesario enviar a la entidad el expediente descargado en formato PDF de la herramienta oficial del Gobierno de La Rioja "Racima". No serán válidos aquellos escaneados o editados con otras aplicaciones. Tampoco será admitido en papel. En este manual recogemos las dudas más frecuentes que pueden surgir a la hora de enviar este expediente.

## ¿Todo el mundo dispone de acceso a la herramienta de Racima?

La mayoría de los padres y/o alumnos que estudian en la Comunidad de La Rioja tienen acceso a esta herramienta. Para poder acceder a la herramienta, estos son los pasos a realizar:

- Acceder a la herramienta "Racima"
- En el caso de que no recuerdas las claves deberás pinchar en "Recordar contraseña" tras seleccionar "Usuario y contraseña".

| Certificado Digital o DNIe      | Usuario y Contraseña            | Acceso Anónimo |  |  |  |  |  |
|---------------------------------|---------------------------------|----------------|--|--|--|--|--|
| Acceso con Usuario v Contraseña |                                 |                |  |  |  |  |  |
| Usuario                         | Usuario                         |                |  |  |  |  |  |
| Contraseña                      |                                 | $\odot$        |  |  |  |  |  |
|                                 | Conectar<br>Recordar contraseña |                |  |  |  |  |  |

### **¡IMPORTANTE**!

Existen casos concretos de determinados centros educativos que no tienen acceso a esta herramienta.

En estas situaciones deberemos contactar con el centro educativo para que nos puedan enviar el expediente del propio centro certificado. Es decir, deberá ser firmado y sellado por la Secretaría del propio centro educativo.

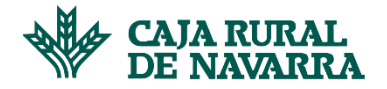

# Ya he podido acceder a Racima, ¿qué hago ahora?

Cuando hayas accedido a la herramienta, debes descargar el expediente realizando los siguientes pasos:

- Accede a la sección "Más información académica":

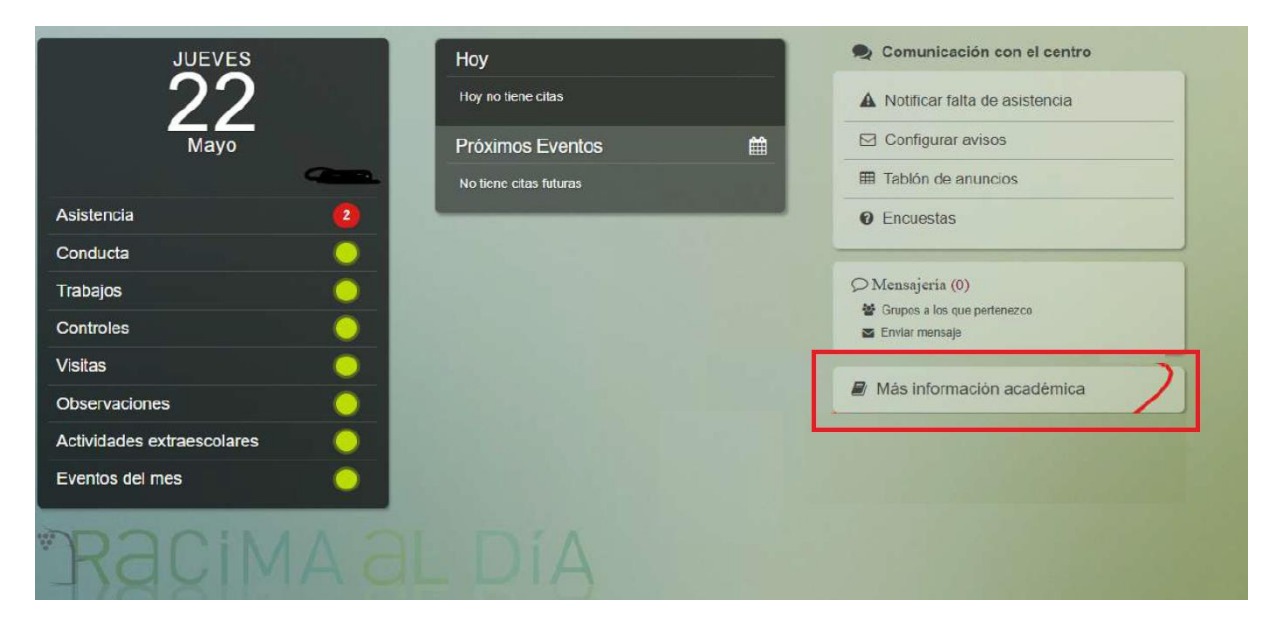

- Tras ello, selecciona la opción "Notas académicas".

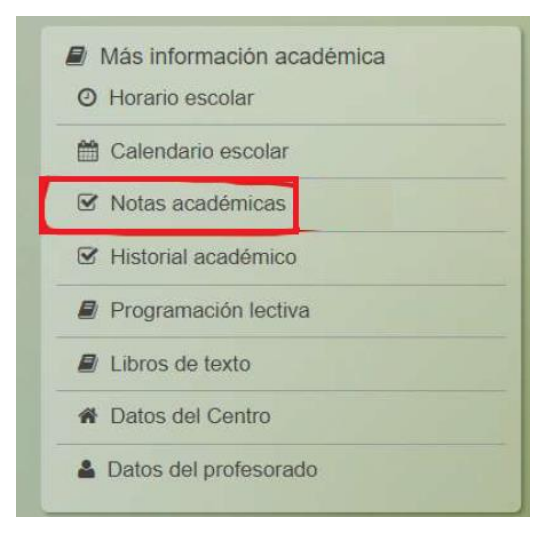

- Selecciona la opción que señalamos en la esquina superior derecha:

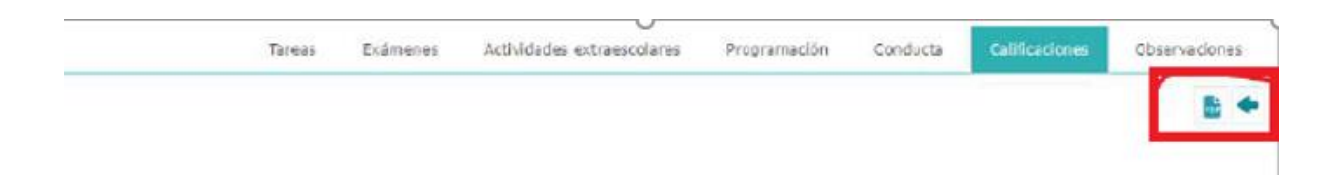

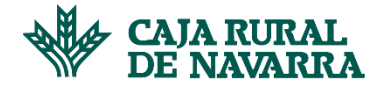

- Y tras ello, recibiremos el siguiente mensaje:

El documento 'Boletines+de+calificaciones+del+alumnad solicitado se está generando. Usted será avisado cuando concluya la generación. Accede a la sección de 'Documentos solicitados' (botón que se encuentra en la sección superior derecha de la pantalla) para consultar el archivo pdf.

- A continuación, pinchamos sobre la **flechita** que hay en la **esquina superior derecha**:

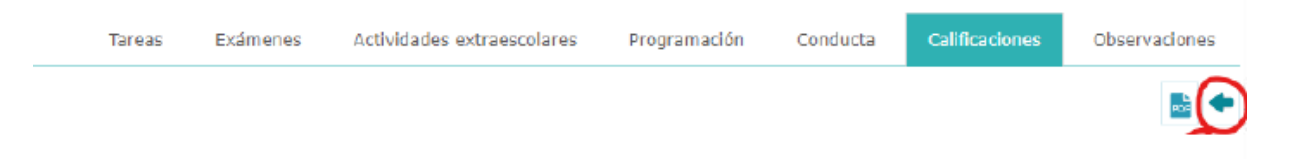

- Recibiremos un mensaje como este, y pinchando en **"Aceptar",** dispondremos del documento necesario:

El documento 'Boletines+de+calificaciones+del+alum que usted solicitó ha terminado de generarse, ¿desea verlo ahora?

Aceptar Cancelar

# **IMPORTANTE**

<u>El expediente debe ser enviado tal cual se detalla en el documento, no se aceptarán expedientes en otros</u> formatos (JPG, WORD..) ni pantallazos o fotografías. Tampoco será admitido en papel.

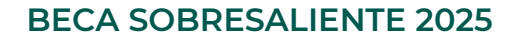

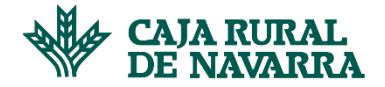

## - Expediente "tipo"

A continuación, incluimos un expediente tipo que sirva de referencia:

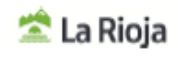

Consejería de Educación y Empleo

Viceconsejería de Educación, Universidades y Formación Profesional Dirección General de Gestión Educativa I.E.S. Batalla de Clavijo GRAL. URRUTIA 4 Logroño(La Rioja) Tif: 941204169

#### BOLETÍN DE CALIFICACIONES

Nº RACIMA:

ALUMNA: NÚMERO EXP: CONVOCATORIA: Ordir

CONVOCATORIA: Ordinaria FECHA: 15/03/25 - 14/05/25 GRUPO: 2B-B CURSO: 2º de Bachillerato (Artes)

#### EVALUACIÓN

| MATERIAS                           |   | Eva2 | Eva3 | Ord |
|------------------------------------|---|------|------|-----|
| Historia de la Filosofía           |   | 9    |      | 10  |
| Historia de España                 |   | 8    |      | 7   |
| Lengua Castellana y Literatura II  | 6 | 7    |      | 9   |
| Lengua Extranjera (Inglés) II      | 6 | 7    |      | 7   |
| Dibujo Artístico II                | 9 | 9    |      | 9   |
| Fundamentos Artísticos             | 9 | 9    |      | 10  |
| Diseño                             | 8 | 9    |      | 10  |
| Materia propuesta por el centro II |   | 9    |      | 10  |

El resultado de la promoción es: Obtiene Título

### Observaciones de los profesores:

| Materias | Observaciones                                                                                          |
|----------|----------------------------------------------------------------------------------------------------|
| LEII     | Enhorabuena por haber superado la materia con esfuerzo y constancia. Sigue esforzándote para conseguir |
|          | aquello que te propongas.                                                                              |
| MAII     | / buen trabajo!                                                                                        |
| FA       | Ha sido un placer darte clase estos dos años. Te deseo lo mejor. Mucha suerte!                         |
| MCII     | Has trabajado te has esforzado y los resultados llegan. Enhorabuena mucha suerte, tu puedes!           |

Sello del Centro

En Logroño a 21 de Mayo de 2025

Tutor: Horario de tutoría: Jueves de 12:25 a 13:15

or in Hoos de su

| reconese por a linea de puntos y devoevase almado al dento |                   |                 |                      |  |  |  |
|------------------------------------------------------------|-------------------|-----------------|----------------------|--|--|--|
| ALUMNA                                                     | NÚMERO EXP        | Nº RACIMA:      | GRUPO: 28-8          |  |  |  |
| CONVOCATORIA: Ordinaria                                    | FECHA: 15/0       | 3/25 - 14/05/25 | AÑO ACAD.: 2024/2025 |  |  |  |
| CURSO: 2º de Bachillerato (Artes)                          |                   |                 |                      |  |  |  |
| OBSERVACIONES DE LOS PADRES O TUTORES:                     |                   |                 |                      |  |  |  |
|                                                            |                   |                 |                      |  |  |  |
|                                                            |                   |                 |                      |  |  |  |
|                                                            |                   | Fdd             | x                    |  |  |  |
|                                                            |                   |                 |                      |  |  |  |
|                                                            | Fecha : 21/05/202 | 25              | Pág: 1/1             |  |  |  |
| Reterine Stevel Laborhi Constructions of Deliver & Letters |                   |                 |                      |  |  |  |

story a description of females all on